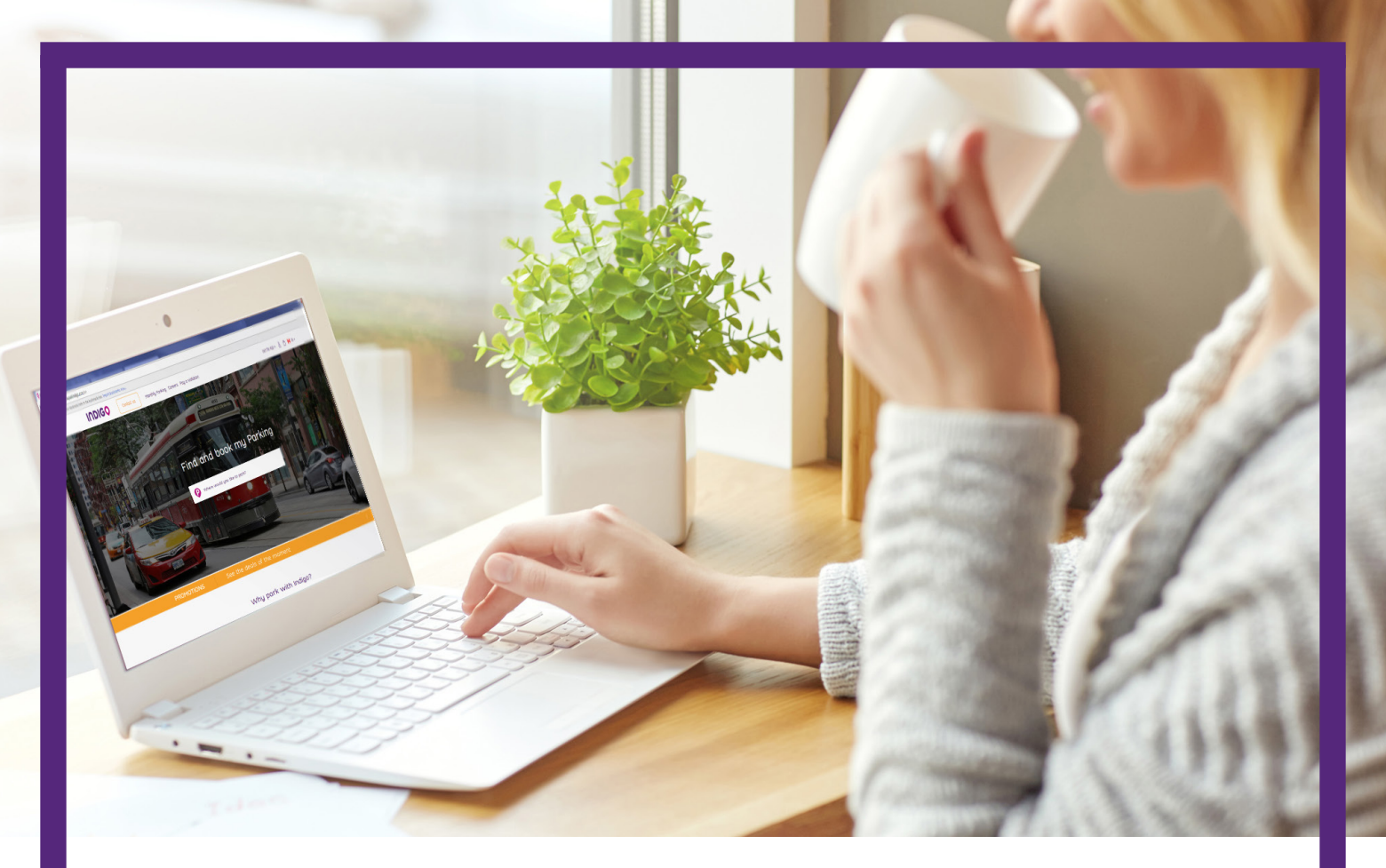

# USER GUIDE: CA.PARKINDIGO.COM

How to: Cancel a Reservation

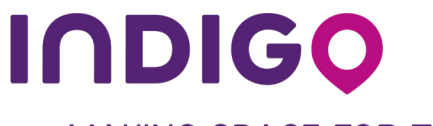

MAKING SPACE FOR THE FUTURE

# How to: Cancel a Reservation

#### Step 1Visit ca.parkindigo.com

## Step 2 Select "Manage my booking"

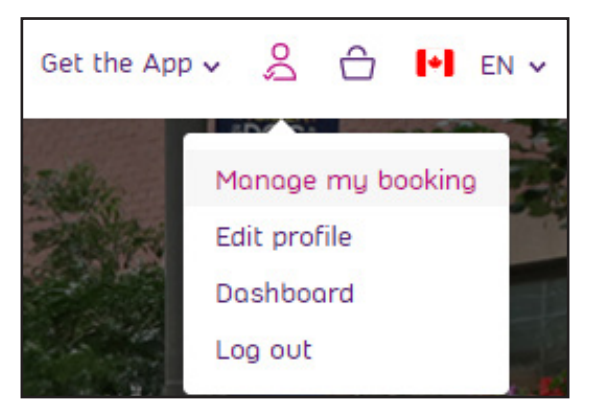

#### Step 3 Click the reservation you would like to cancel

| DASHBOARD                       |         | MY TRANSACTIONS                          | MY VEHICLES             | MY CARDS           |         | ACCOUNT |
|---------------------------------|---------|------------------------------------------|-------------------------|--------------------|---------|---------|
|                                 |         | Refine                                   | Hello, CHELSEA          | ×                  |         |         |
| Transaction                     | Туре    | Location                                 | Stort date              | End dote           | Price   | Receipt |
| 12792515<br>2017-12-07 10:01 AM | Booking | g Montréal, Luna - 1<br>Docteur Penfield | 1100 2017-12-20 9:30 AM | 2017-12-20 9:30 PM | \$11.50 | \$      |

#### Step 4 Select "Cancel a reservation"

|                  | om Laissez-passer/Pass | BOOKING: 7h00-19h00/7am-7p                                            |                                        |
|------------------|------------------------|-----------------------------------------------------------------------|----------------------------------------|
| 6-0 <sup>-</sup> | $\odot$                |                                                                       | 0                                      |
| JETTA V7W3K3     | Active                 | From 2017-12-02 11:00 AM<br>To 2017-12-02 11:00 PM                    | Montréal, Luna - 1100 Docteur Penfield |
| JETTA V7W3K3     | Active                 | From 2017-12-02 11:00 AM<br>To 2017-12-02 11:00 PM<br>Concel the rese | Montréal, Luna - 1100 Docteur Penfield |

# How to: Cancel a Reservation

## Step 5Select "Yes" to confirm your request for cancellation

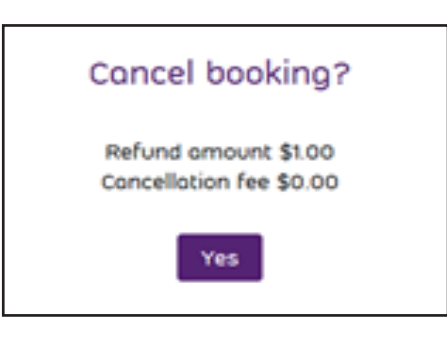

## **Step 6** It will now appear in your list of cancelled reservations

|                                 |         | Refine yo                                 | Hello, CHELSEA      | *                   |         |
|---------------------------------|---------|-------------------------------------------|---------------------|---------------------|---------|
| Transaction                     | Type    | Location                                  | Start date          | End dote            | Price   |
| 12792512<br>2017-11-28 11:01 AM | Booking | Montréal, Luna - 1100 Docteur<br>Penfield | 2017-12-02 11:00 AM | 2017-12-02 11:00 PM | \$11.50 |
| 12792511<br>2017-11-20 11:15 AM | Booking | Montréal, Luna                            | 2017-11-25 10:30 AM | 2017-11-25 10:30 PM | \$11.50 |
| 12494900<br>2017-11-15 4:35 PM  | Booking | VIA Rail Sainte-Fay                       | 2017-11-17 3:00 AM  | 2017-11-17 4:00 AM  | \$1.00  |

You will also receive a confirmation of cancellation by email

|                                   | Cancell                                                | ation                   |                                 |
|-----------------------------------|--------------------------------------------------------|-------------------------|---------------------------------|
| ear Chelsea<br>ou have recently o | ancelled a booking. Details of any refund d<br>Receipt | ue to you are show      | va below.                       |
| Order Number:                     | 7754RD6W                                               | ORDER I<br>Reference #: | DETAILS<br>12494900             |
| Order Date:                       | Wed, November 15, 2017 4:35 PM                         | Location:               | VIA Rail Sainte-Foy             |
| Cost                              | \$0                                                    | Rate:                   |                                 |
|                                   |                                                        |                         | Fri, November 17, 2017 03:00 AM |
|                                   |                                                        |                         | Fri, November 17, 2017 04:00 AM |
|                                   |                                                        |                         | Total: \$1.00                   |

 $\overline{\mathbf{C}}$ 

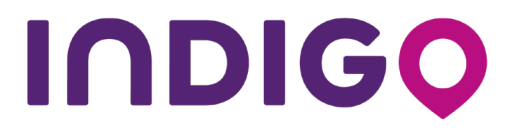

1 Place Ville Marie, Suite 1130 Montréal, Québec H3B 2A7 Tel: +1 (514) 874-1208 ca.parkindigo.com